## Download the latest firmware from the internet and updating the device using a memory card with your PC

 Make sure your SD card is formatted and copy the KWDCAZFW.BIN into the root directory of the SD card.

Notice: Make sure the file name is KWDCAZFW.BIN If you see KWDCAZFW.BIN(1) or so on, please rename the file name to KWDCAZFW.BIN

| - 2                 | Other Tanks | 0.0040404140      |                  |            | 0   | × |
|---------------------|-------------|-------------------|------------------|------------|-----|---|
| the state year they | Manager     |                   |                  |            |     |   |
|                     | •           |                   |                  |            |     | 1 |
|                     |             | Terre .           | <b>Education</b> | See        | 100 |   |
| v # Galage          |             | and the second    | 100000-000-00    | The ballow |     |   |
| Celifiq             | *           | BUT N. T.         |                  | The Deline |     |   |
| - Countrale         | -           | 0080              |                  | Co. bolton |     |   |
| S Occuments         |             | C math shifts the | 11477133784      | 100.00     |     |   |
| E Colema            |             |                   |                  |            |     |   |
|                     |             |                   |                  |            |     |   |
| Ballan              |             |                   |                  |            |     |   |
| 10 Mar.             |             |                   |                  |            |     |   |
| Chipping Mod        |             |                   |                  |            |     |   |
| Cadria              |             |                   |                  |            |     |   |
| - 😅 76476           |             |                   |                  |            |     |   |
| · · Nev Work (C)    |             |                   |                  |            |     |   |
| UTUAND+ (n)         |             |                   |                  |            |     |   |
| C 04470             |             |                   |                  |            |     |   |
| PROBLEMD            |             |                   |                  |            |     |   |
| VEKD                |             |                   |                  |            |     |   |
| - O Televit         |             |                   |                  |            |     |   |
|                     |             |                   |                  |            |     |   |

|                |      | LLTRADASH |       |            |   |
|----------------|------|-----------|-------|------------|---|
|                |      | · 0·      |       |            |   |
| Caracters .    | 0    | -         | -     |            |   |
| (i) XOM        |      |           |       | -          |   |
| 😳 Dropbox      |      |           | -     |            |   |
| A Applications | V000 | PROTECTED | PHOTO | ENDCADMUEN |   |
| (3 Documents   |      |           |       |            |   |
| El Cralo       |      |           |       |            |   |
| C Kind Drive   |      |           |       |            |   |
| E Recenta      |      |           |       |            |   |
| E Cenitop      |      |           |       |            |   |
| 🛅 Drami Videos |      |           |       |            |   |
| III POINS      |      |           |       |            |   |
| 💭 Music        |      |           |       |            |   |
|                | ÷    |           |       |            |   |
|                |      |           |       |            | _ |
|                |      |           |       |            |   |

2. Insert the SD card into the dashcam.

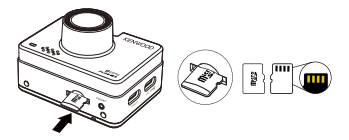

Connect DRV-A310W to your PC or Mac with the 3rd party USB A to USB C cable, and make sure the dashcam is charging.

The device does not support Type-C USB cables with PD (Power Delivery) fast charging or USB-C to USB-C cables.

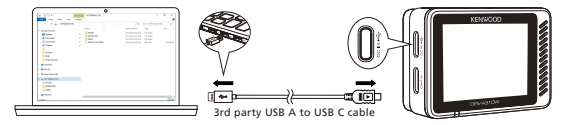

 When turning on the dashcam, select Dash Cam and there will be a popup message as picture below. Please press OK button to start the update.

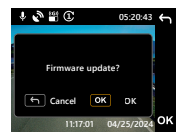

 When the update starts, there will be a popup message as picture below. DO NOT TURN OFF OR PRESS ANY BUTTON DURING THIS PERIOD, IT MAY CAUSE THE UPDATE FAILURE.

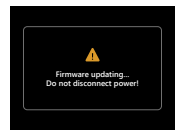

It may take a while for updating. Once it finishes the update, DRV-A310W will turn off the device automatically.

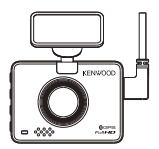

 Turn on the dash cam and reset the first time settings. Press MENU button twice to entry SETUP MENU and select the System Info and select Firmware Version to check if the Version is the latest one [V1.0\_ABCDEF\_A] as shown on website, then it is successfully updated.

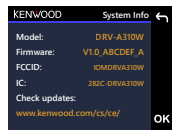